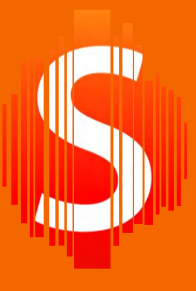

#### INLOGGEN OP SMARTSCHOOL (VIA DE WEBSITE)

**VOOR OUDERS** 

#### Scan de QR-code of surf naar https://so-styrka-gent.smartschool.be/.

Je krijgt van de school een gebruikersnaam. Log in met de gebruikersnaam en het wachtwoord. Klik op de blauwe knop aanmelden.

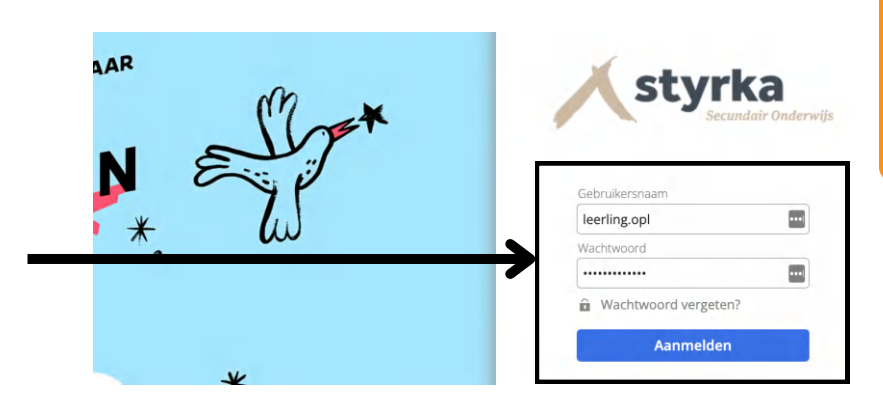

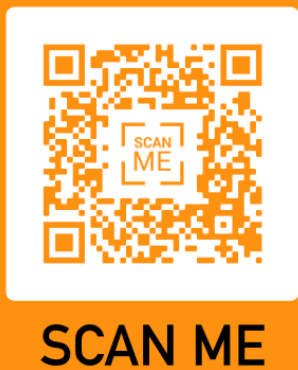

### AKKOORDVERKLARING

Als jij je voor de eerste keer aanmeldt, moet je je akkoord verklaren met de gebruikersvoorwaarden.

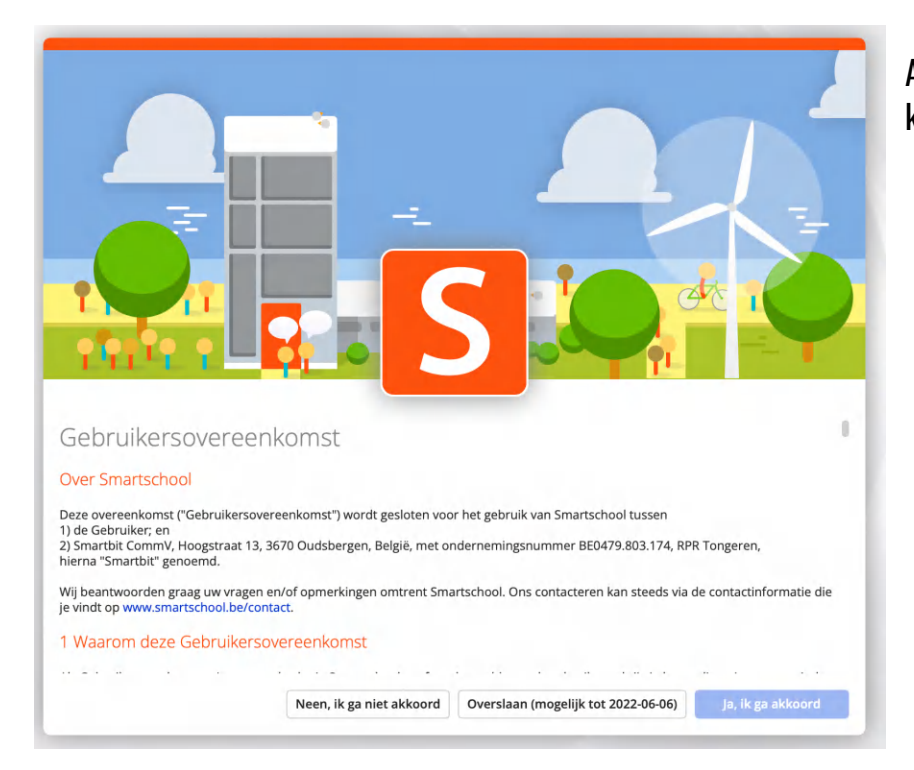

Als je naar de volgende pagina wil gaan, klik je op ‴Ja, lk ga akkoord".

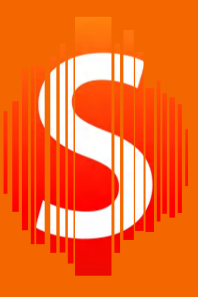

#### JOUW WACHTWOORD WIJZIGEN

Je hebt een wachtwoord ontvangen van de school. Het is belangrijk dat je jouw wachtwoord wijzigt. Kies een sterk wachtwoord dat jij gemakkelijk kan onthouden. Klik op "OPSLAAN" om naar de volgende pagina te gaan.

| Gebruikersnaam:                                                                                | leerling.opl                                                                                                    |                                     |
|------------------------------------------------------------------------------------------------|----------------------------------------------------------------------------------------------------|-------------------------------------|
| Nieuw wachtwoord:                                                                              |                                                                                                    | <b>१</b> ∼ ⊙                        |
| Herhaal nieuw wachtwoord:                                                                      |                                                                                                    | 0                                   |
| Fen wachtwoord is minst                                                                        |                                                                                                    | ottors silfers on lof andere        |
| karakters.<br>Een wachtzin is minstens                                                         | ens 8 karakters lang en bestaat uit een combinatie van letters, hoofdl<br>20 karakters lang en bestaat uit minstens 4 woorden gescheiden doo                                                                                                    | r een spatie.                       |
| Let op!     Wanneer je je wachtwoor     Controleer daarom best o     de lijst van toestellen o | ens 8 karakters lang en bestaat uit een combinatie van letters, hoofdl<br>20 karakters lang en bestaat uit minstens 4 woorden gescheiden doo<br>d wijzigt blijf je aangemel in de Smartschool App en andere gekoppe<br>pok:<br>die toegang hebben tot je account via de Smartschool App<br>massingen die toegang hebben tot je account | r een spatie.<br>elde toepassingen. |

#### Wat is een veilig wachtwoord?

- Hoe langer, hoe veiliger
- Kies een zin.
- Combineer kleine letters en hoofdletters
- Gebruik geen persoonlijke informatie
- Schrijf jouw wachtwoord nooit op
- Geef jouw wachtwoord nooit door.

#### Hoe veilig is mijn wachtwoord?

Doe de test op https://www.testjewachtwoord.nl

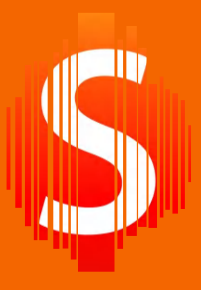

### PERSOONLIJKE GEGEVENS AANVULLEN

Wij vragen jou om jouw persoonlijke gegevens aan te passen. Zorg dat deze gegevens correct zijn. Zo kunnen wij jou bereiken, als dat nodig is. Klik op 'OPSLAAN' om naar Smartschool te gaan.

**VOOR OUDERS** 

| Il uw gegevens verder | aan                                                                                     |
|-----------------------|-----------------------------------------------------------------------------------------|
| arom hieronder aan.   | is net belangrijk dat onze school over de correcte gegevens beschikt, vul de informatie |
| Uw voornaam           | Jan                                                                                     |
| Uw achternaam         | Vermeersch                                                                              |
| Uw rol                | Vader \$                                                                                |
| E-mailadres           |                                                                                         |
| Telefoonnummer        |                                                                                         |
| Gsm-nummer            |                                                                                         |
|                       |                                                                                         |
|                       |                                                                                         |
| Vernlichte velden     |                                                                                         |

### KINDEREN TOEVOEGEN

Links op het startscherm zie je het onderdeel "MIJN KINDEREN". Als je verschillende kinderen hebt die in hun school van Smartschool gebruik maken, dan kan je hier jouw kinderen toevoegen.

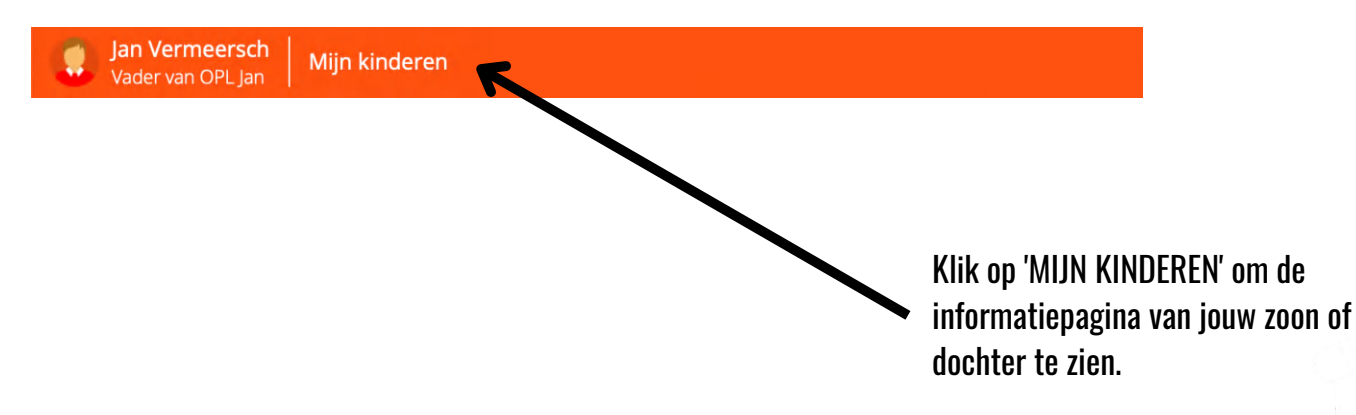

**VOOR OUDERS** 

| Jan OPL                               | Mijn kinderen 1 Voeg kinderen toe      |
|---------------------------------------|----------------------------------------|
| BERICHTEN                             | AFWEZIGHEDEN                           |
| Er werden geen berichten gevonden.    | Er werden geen afwezigheden gevonden.  |
| TAKEN EN TOETSEN VOOR KOMENDE 7 DAGEN |                                        |
| Dit onderdeel is niet actief.         | Er werden geen dossierlijnen gevonden. |
| RESULTATEN                            | RAPPORTEN                              |
| Dit onderdeel is niet actief.         | Dit onderdeel is niet actief.          |

Als er 1 kind bij ons op school zit, moet je dit niet doen. Je zal jouw kind automatisch zien staan. Heb je meer kinderen? Klik dan op + **VOEG KINDEREN TOE**.

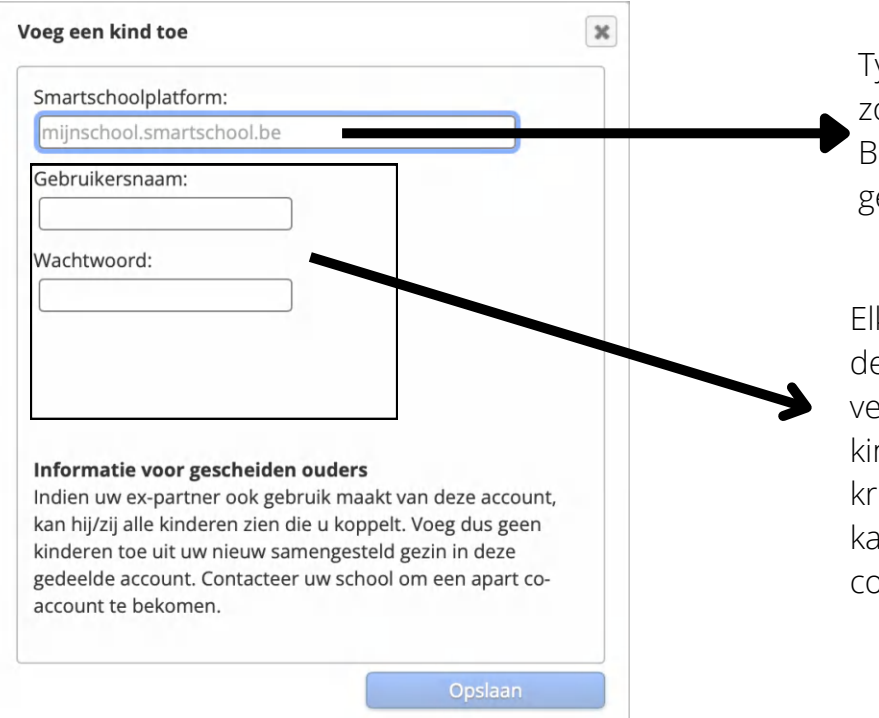

Typ hier het Smartschoolplatform zonder https://. Bijvoorbeeld: so-styrkagent.smartschool.be

Elke leerling krijgt een brief mee met de logingegevens voor mama, papa of verantwoordelijke. Als je meerdere kinderen op onze school hebt, dan krijg je een brief voor elke leerling. Jij kan de verschillende gebruikersnamen combineren tot 1 account.

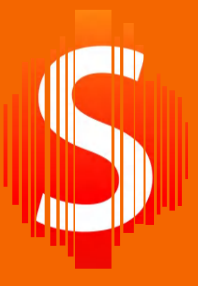

### INLOGGEN MET DE SMARTSCHOOLAPP

Je kan de smartschoolapp downloaden via Google play of de Apple Store. Scan de QR-code om de app te downloaden.

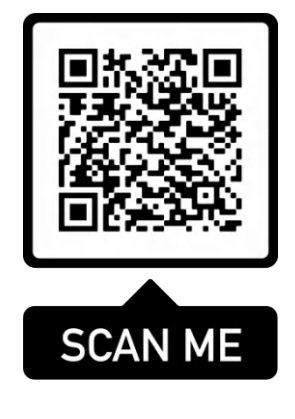

App store (Apple)

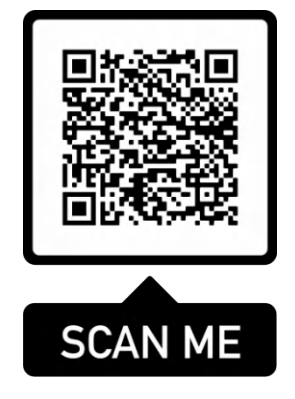

Play Store (Android)

Je moet jouw Smartschoolaccount koppelen met de app. Dit doe je op de volgende manier:

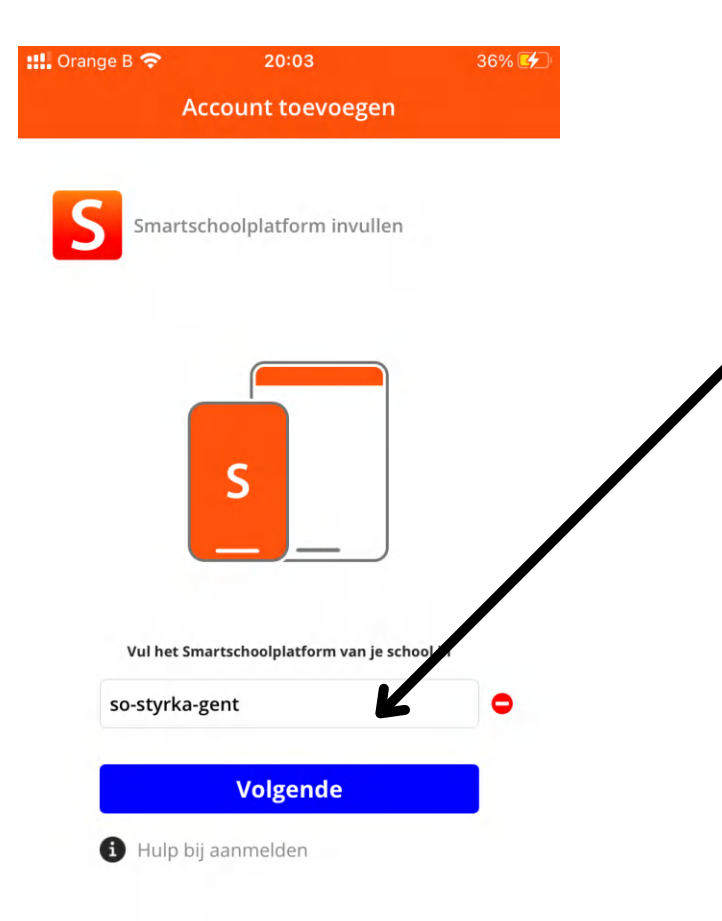

Hier typ je **so-styrka-gent.smartschool.be** (zonder www.) Als je dit correct hebt ingetypt, verschijnt op het einde van de lijn een groen vinkje.

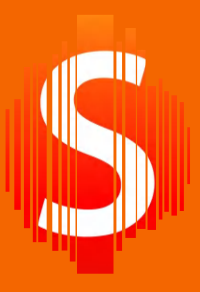

**VOOR OUDERS** 

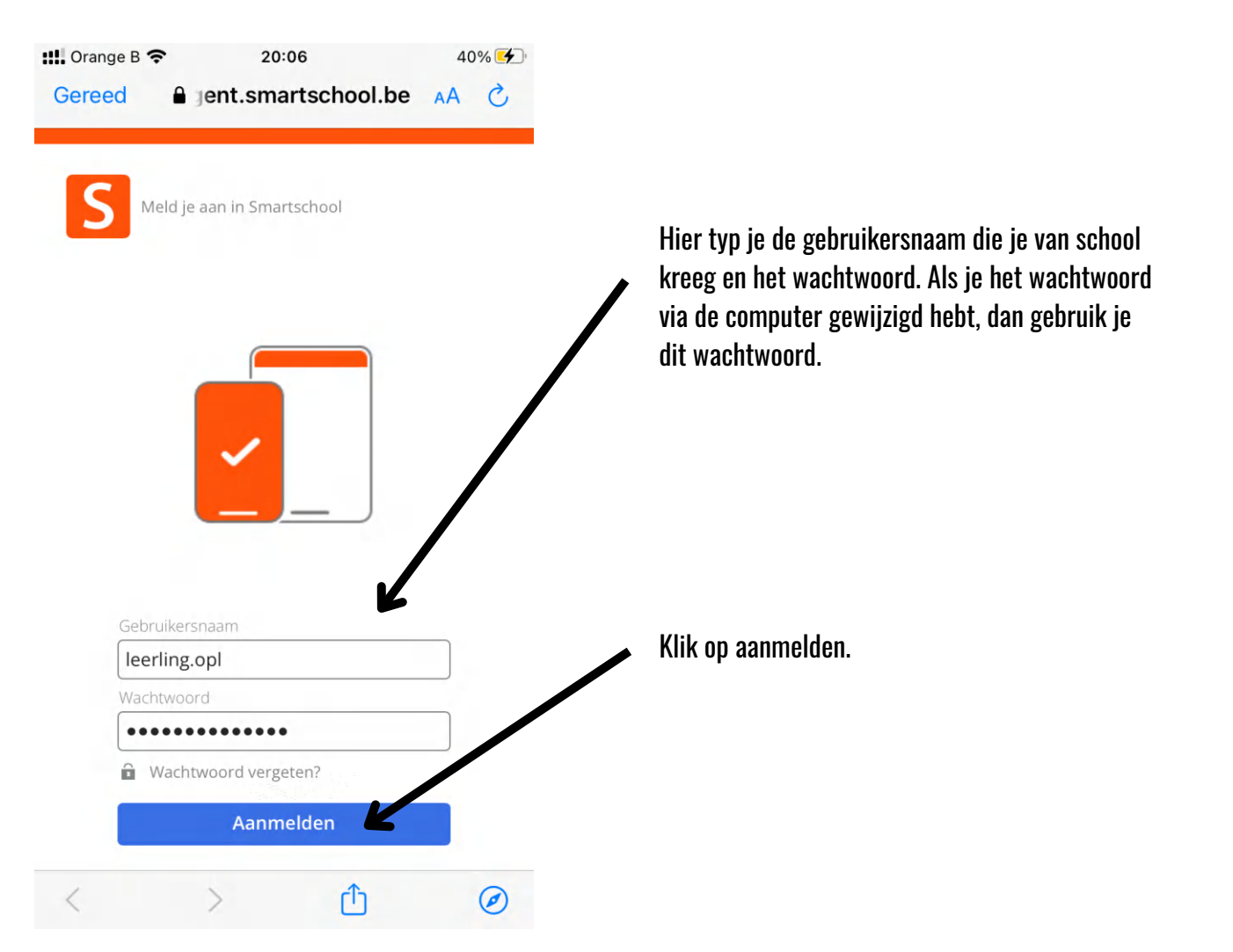

Nu kan je in de app werken, zonder dat je je steeds opnieuw moet aanmelden. Op het startscherm kan je zien of er nog berichten zijn die je niet gelezen hebt.

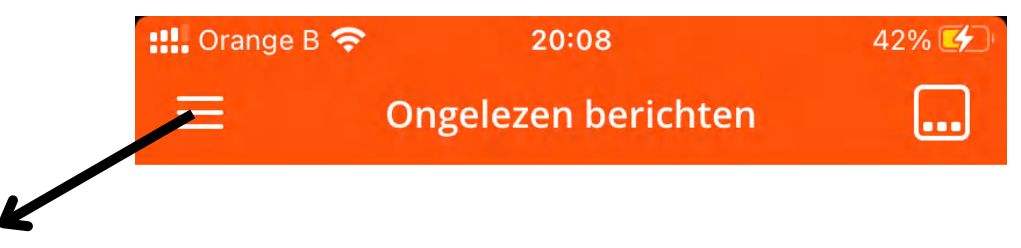

Klik op de 3 streepjes om toegang te krijgen tot de verschillende onderdelen.

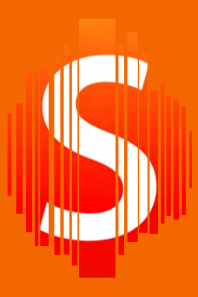

**VOOR OUDERS** 

Via de app heb je toegang tot de verschillende onderdelen van Smartschool

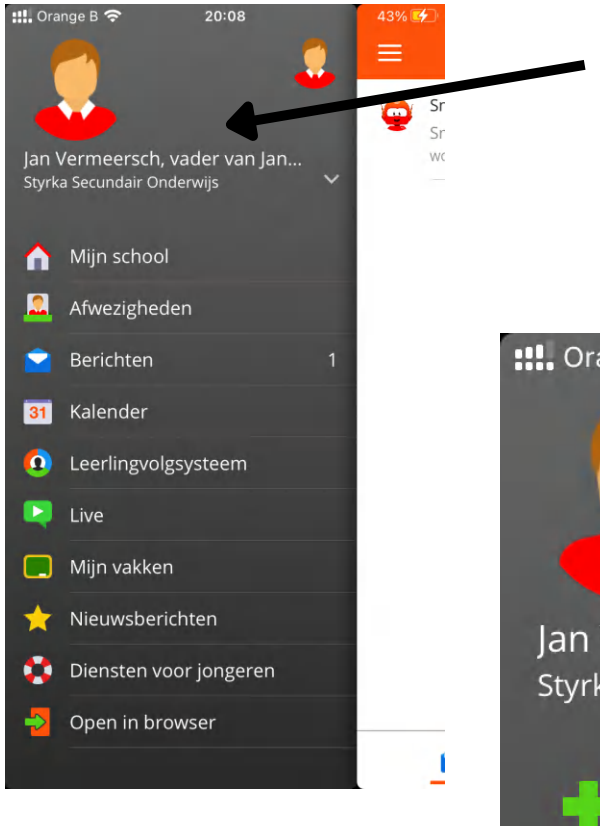

Via de app heb je toegang tot de verschillende onderdelen van Smartschool.

Klik in dit gebied om nog een smartschoolaccount toe te voegen of te schakelen tussen verschillende accounts. Door op de "+ ACCOUNT TOEVOEGEN" te drukken, kun je een andere smartschoolaccount toevoegen.

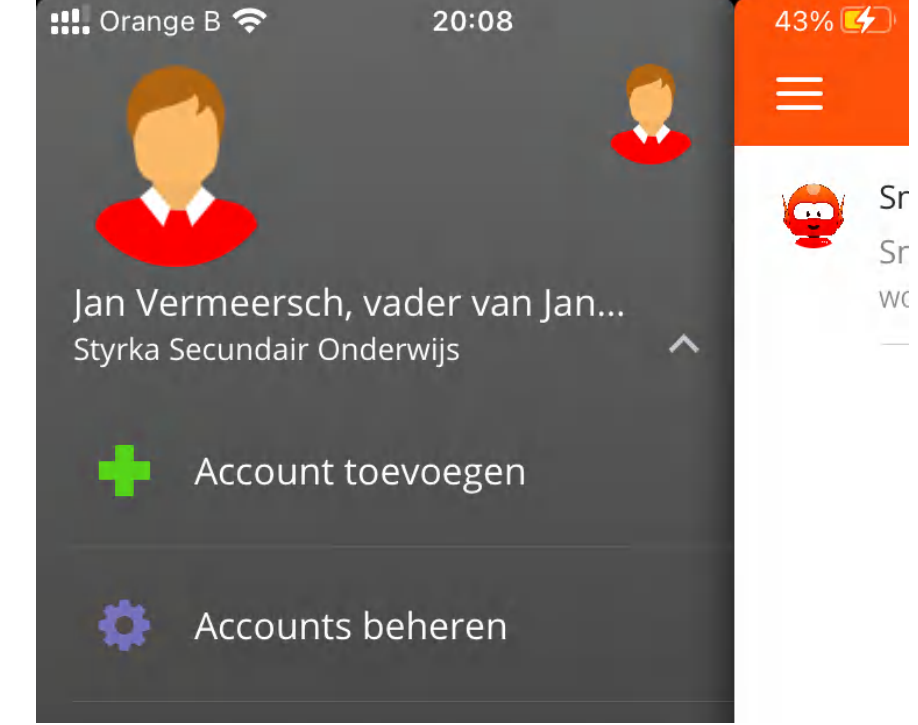

### VRAGEN?

Heb je vragen, contacteer de smartschoolbeheerder van Styrka Secundair Onderwijs: **Alieke Baeke** 

Te bereiken via:

- Smartschoolbericht
- Mailadres ict@sint-jozef.org
- Gsmnr 0492 05 38 79

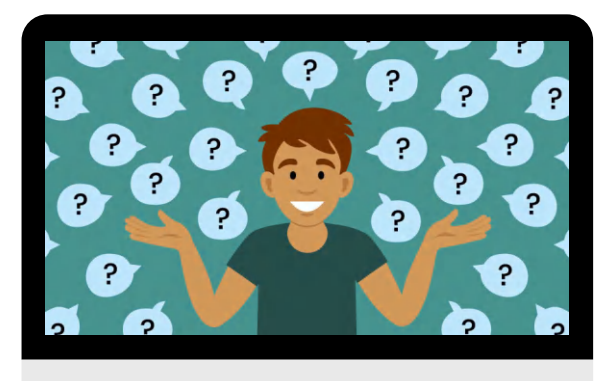